Before you perform the below mentioned steps, close the VMWare Horizon client application.

| Step I: Open your web-bro           | wser an                           | d go to <u>https://mmsholdings.horizon.vmware.com</u>                                             | - ⊡ X |
|-------------------------------------|-----------------------------------|---------------------------------------------------------------------------------------------------|-------|
| File Edit View Favorites Tools Help |                                   |                                                                                                   |       |
|                                     |                                   | 🔗 VMware® Horizon Air™ Platform Desktop Portal <u>help</u>                                        |       |
|                                     | Username:<br>Password:<br>Domain: | MMSHOLDINGS  Automatically connect to default desktop                                             |       |
|                                     | By using this soft                | ware, you accept the Terms of Service If you do not accept these terms, do not use this software. |       |
|                                     | VMware® Horizor                   | DaaS™ Platform   ©2007-2017 VMware, Inc. All rights reserved                                      |       |

Step II: Login using your MMS network credentials and you will see your Virtual Machine (VM) that is assigned to you as shown in the screenshot below.

| File Edit View Favorit | nsholdings.horizon.vmware<br>tes Tools Help | e.com/myDes 🄎 マ 🗎 Ĉ        | ♦ Desktop Portal   VMware®         | . × [*                    |                             |          |             |             |        | - □ ×<br>☆☆戀® |
|------------------------|---------------------------------------------|----------------------------|------------------------------------|---------------------------|-----------------------------|----------|-------------|-------------|--------|---------------|
|                        | 🎸 VMware® I                                 | Horizon Air™ Platforr      | n Desktop Portal                   | desktops                  | preferences                 |          |             | <b>telp</b> | Logout |               |
|                        | 🔍 Desktops (                                | (2)                        |                                    |                           |                             |          |             |             |        |               |
|                        | Desktop or po                               | ol name                    | Connect                            |                           |                             | Protocol | Power state | Default     |        |               |
|                        | + Allocate a new de                         | esktop                     |                                    |                           |                             |          |             |             |        |               |
|                        | Dedicated-US                                | 159                        | Desktop                            |                           |                             | Blast 🔻  | On 🔻        |             | edit   |               |
|                        | Download Clients<br>Having trouble? Try th  | iis: https://support.mmsho | Idings.com Contact our adminis     | strator: <u>support@m</u> | <u>msholdings.com</u>       |          |             |             |        |               |
|                        | VMware® Horizon Daa                         | S™ Platform © 2007-201     | 7 VMware, Inc. All rights reserved | Version Le                | agal   <u>Terms of Serv</u> | ice      |             |             |        |               |

This document is the confidential property of MMS Holdings Inc. Reproduction, disclosure, use, or transmission of any kind without permission is strictly prohibited by law. Uncontrolled copy if printed.

Step III: The Power State will show "On", click on the dropdown arrow next to it and you will be able to see the various options as shown in the screenshot below. Click on "Reboot" option.

| Dedicated-US160                                                                                               | Desktop                                      | Blast 🔻               | On 🔻              | edit |
|----------------------------------------------------------------------------------------------------|----------------------------------------------|-----------------------|-------------------|------|
|                                                                                                    |                                              |                       | Power Off         | edit |
|                                                                                                    |                                              |                       | C Reset           |      |
| Download Clients                                                                                              |                                              | -                     | Reboot            |      |
| Having trouble? Iry this: <u>https://support.mmsholdin</u><br>VMware® Horizon DaaS™ Platform   © 2007-2017 VM | Igs.com Contact our administrator: support@n | egal Terms of Service | Logoff Disconnect |      |

Step IV: The reboot process will start, as shown in the screenshot below.

| 🧇 VMware® Horizon Air <sup>™</sup> I | Platform Desktop Portal | desktops | preferences |                 | i help i Legout |  |
|--------------------------------------|-------------------------|----------|-------------|-----------------|-----------------|--|
| 📕 Desktops (2)                       |                         |          |             |                 |                 |  |
| Desktop or pool name                 | Connect                 |          | Proto       | col Power state | Default         |  |
| + Allocate a new desktop             |                         |          |             |                 |                 |  |
| Dedicated-US159                      | Desktop                 |          | Blast       | - 0             | edit            |  |

The VM will show as "Powering On" as shown in the screenshot below.

| VMware® Horizon Air***   | Platform Desktop Portal | desktops | preferences |       |               | en help | 1 Logout |
|--------------------------|-------------------------|----------|-------------|-------|---------------|---------|----------|
| 👅 Desktops (2)           |                         |          |             |       |               |         |          |
| Desktop or pool name     | Connect                 |          | Pro         | tocol | Power state   | Default |          |
| + Allocale a new desklop |                         |          |             |       |               |         |          |
| Dedicated-US159          |                         |          | Bla         | ast • | Powering On 👻 |         | edit     |
|                          |                         |          |             |       |               |         |          |

This document is the confidential property of MMS Holdings Inc. Reproduction, disclosure, use, or transmission of any kind without permission is strictly prohibited by law. Uncontrolled copy if printed.

102 03

Step V: Wait until the Power State shows "On" again.

| VMware® Horizon Air**                            | Platform Desktop Portal | desktops | preferences |          |             | <b>and the second second </b> |
|--------------------------------------------------|-------------------------|----------|-------------|----------|-------------|----------------------------------------------------------------------------------------------------|
| Desktop or pool name<br>+ Allocate a new desktop | Connect                 |          |             | Protocol | Power state | Default                                                                                                    |
| Dedicated-US159                                  | Desktop                 |          |             | Blast 🔻  | On 🔻        | <u>edit</u>                                                                                                    |

Step VI: Click on the "Logout" option available on the top right hand side and once logged out, close the browser window and login to your VM using the VMware Horizon Client.

| File Edit View Favorite | sholdings.horizon.vmware.com/myDes $\mathcal{P}$ = 🔒 C<br>es Tools Help | 🔗 Desktop Portal   VMware®           | ×         |                      |          |             |         | - O ×<br>命☆愛望 |
|-------------------------|-------------------------------------------------------------------------|--------------------------------------|-----------|----------------------|----------|-------------|---------|---------------|
|                         | ♦ VMware® Horizon Air™ Platfor                                          | m Desktop Portal                     | desktops  | preferences          |          |             | El help | oqout         |
|                         | Desktops (2)                                                            |                                      |           |                      |          |             |         |               |
|                         | Desktop or pool name                                                    | Connect                              |           |                      | Protocol | Power state | Default |               |
|                         | + Allocate a new desktop                                                |                                      |           |                      |          |             |         |               |
|                         | Dedicated-US159                                                         | Desktop                              |           |                      | Blast 🕶  | On 🕶        | ed      | <u>it</u>     |
|                         |                                                                         |                                      |           |                      |          |             |         |               |
|                         | Download Clients                                                        |                                      |           |                      |          |             |         |               |
|                         | Having trouble? Try this: https://support.mmsn                          | Contact our administ                 | Version   | enal Terms of Serv   | ice      |             |         |               |
|                         | vmware® Horizon DaaS™ Platform   © 2007-20                              | I / VMWare, Inc. All rights reserved | version L | eqai   Terms of Serv | ice      |             |         |               |

This document is the confidential property of MMS Holdings Inc. Reproduction, disclosure, use, or transmission of any kind without permission is strictly prohibited by law. Uncontrolled copy if printed.